# 

| 1. | 网址1                |
|----|--------------------|
| 2. | 注册、登录、注销1          |
| 3. | 项目报名(公共资源)7        |
| 4. | 保证金缴纳10            |
| 5. | 竞价11               |
|    | 5.1. 竞价入口          |
|    | 5.1.1. 公共资源-竞价大厅12 |
|    | 5.1.2. 快速报价12      |
|    | 5.1.3. 竟价大厅13      |
|    | 5.2. 竞价报价          |

## 1. 网址

https://mall.gdaee.com.cn/page/index

## 2. 注册、登录、注销

①打开交 e 汇网站,点击网页右上角的"登录"和"注册"按钮,进入登录或注册页面。

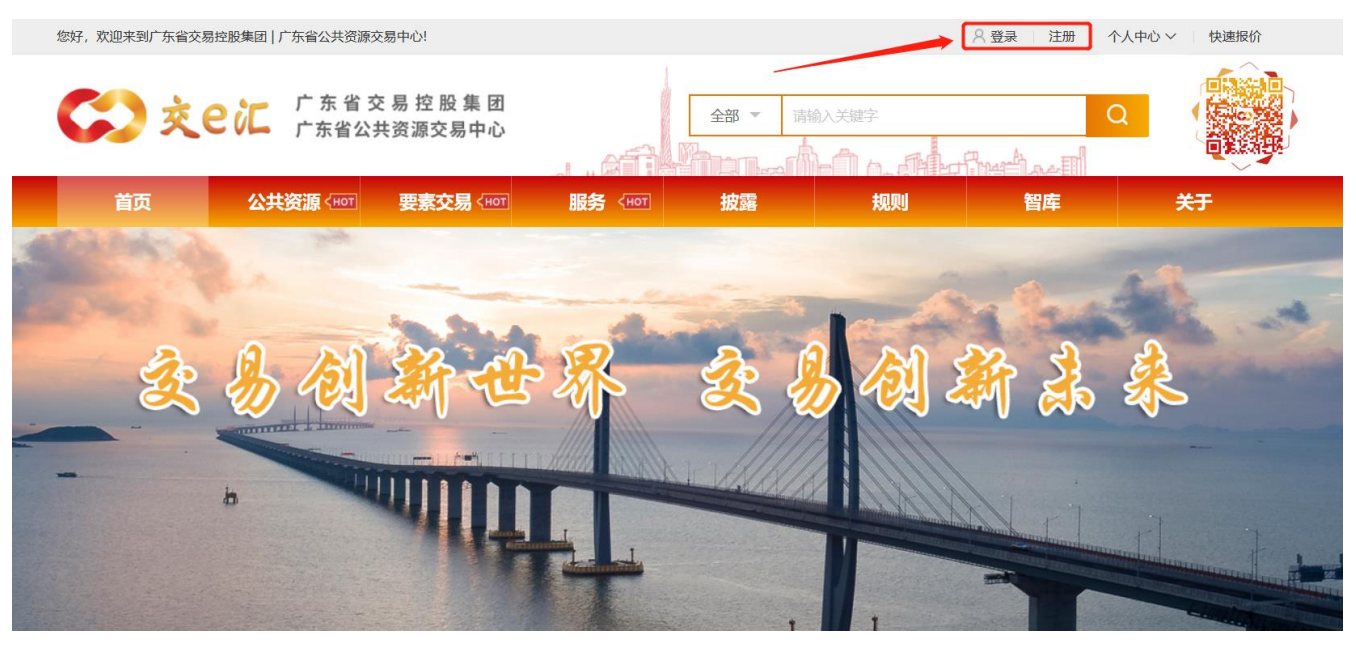

②或者在项目详情页点击"我要报名"按钮,进入登录界面。

|   | 您好,欢迎来到广东省交易控股集团   广东省公共资源交易中心!                         |                                   | 8                       | 登录 注册 个人中心 > 快速报价                                                |    |
|---|---------------------------------------------------------|-----------------------------------|-------------------------|------------------------------------------------------------------|----|
|   |                                                         | 团<br>ひ<br>or 服务 <1007             | 全部 ▼ 清約入关键字<br>技露       |                                                                  | >  |
| в | ♥ 当前所在位置:首页 > 公共资源                                      |                                   | 快速通道: 📒 项目大厅 🔗 竞价大厅     | 88 主题商城 <ul> <li>路演中心</li> <li> <li>     奇服中心   </li> </li></ul> | S. |
|   |                                                         | 广东省肇庆市端州区<br>标的编号: \$322GDBL00063 | 正西路47号综合楼首层租赁权<br>3     | co                                                               |    |
|   | 4.4                                                     | 挂牌价格 3981.1                       | 15元                     | 广东省公共资源交易中心<br>所在地:广东省广州市                                        |    |
|   | A BAR                                                   | 项目类别<br><b>资产出租</b>               | 時の美型<br>家地产  「方名省       | 进入专区                                                             |    |
|   | - the second                                            | 信息披露日期                            | 2022-03-10 至 2022-03-17 | 项目公告                                                             |    |
|   |                                                         | 联系方式                              | 李伟<br>18695709999       | 广东省肇庆市端州区正西路47号                                                  |    |
|   | 0     61     4     日       人关注     次開現     分享     发送到手机 | 我要报名                              | ☆关注                     |                                                                  |    |

③在登录页面,输入用户名、密码、验证码即可登录。点击"免费注册"按钮进入注册界面。

| affirmant of a shafter and                                                                                |
|----------------------------------------------------------------------------------------------------|
| 会员登录                                                                                                    |
| 用户名                                                                                                    |
| 809<br>19<br>19<br>19<br>19<br>10<br>10<br>10<br>10<br>10<br>10<br>10<br>10<br>10<br>10<br>10<br>10<br>10 |
| 登录       忘记密码         免费注册                                                                                |
|                                                                                                    |

④在注册界面,根据账号所属选择个人或机构,填写手机号码、登录账号、密码、验证码、 短信验证码后,点击"立即注册"按钮,进入兴趣标签界面。

| 🔇 交ei | E |                                          | Phon_A-1               |                |
|-------|---|------------------------------------------|------------------------|----------------|
|       | 1 | <b>2</b><br>兴趣标签                         | 3<br>身份核验              | <b>4</b><br>完成 |
|       |   | 个人                                       | 机构                     | 有账号直接登录        |
|       |   | <ul> <li>手机号码</li> <li>登录账号</li> </ul>   |                        |                |
|       |   | 高高                                       |                        |                |
|       |   | <b>安全程度: 低 中</b>                         | 高                      |                |
|       |   | <ul> <li>验证码</li> <li>》 短信验证码</li> </ul> | <b>4211</b><br>获取手机验证码 |                |
|       |   | 立即                                       | 注册                     |                |

⑤在兴趣标签界面,选择您感兴趣的标签,点击"完成"按钮,进入身份核验界面。

| <b>1</b> 19交 🔇 |             |                         | Shar_A-1                   |                |  |
|----------------|-------------|-------------------------|----------------------------|----------------|--|
| -              | 1<br>注册集团帐号 | <b>2</b><br>兴趣标签        | 3月份核验                      | <b>4</b><br>完成 |  |
|                |             | 请选择您感                   | 兴趣的标签                      |                |  |
|                | + 产权转让      | + 企业增资 + 资<br>石 (+ 环境权益 | 产转让 + 知识产权 + 金融资产 + 金融资产 + | + 医药产品         |  |
|                |             |                         |                            |                |  |
|                |             |                         | 后成                         |                |  |

⑥在身份核验界面,个人账号填写姓名、身份证号、身份证有效期、所在地区、详细地址, 上传身份证正反面扫描图片(企业账号填写机构名称、证件类型、证件号码、所在省市、详细地 址、法定代表人姓名、法定代表人身份证号、经办人姓名、经办人身份证号,上传营业执照扫描 图片、法定代表人身份证正反面扫描图片、经办人身份证正反面扫描图片、公司授权证明图片), 点击"提交"按钮,弹出提示框,点击"确定"按钮,进入提交审核界面。也可以点击"暂不审 核,跳过此步"按钮直接进入提交审核界面,只有核验后才可投资,未核验可在个人中心中进行 核验。

| 💭 交 е に |          | . AT               | Stran_rA  | An Alarman                          |
|---------|----------|--------------------|-----------|-------------------------------------|
| -       | 1 注册集团帐号 | <b>2</b><br>兴趣标签   | 3<br>身份核验 | 4<br>rat                            |
|         |          | 身份                 | 核验        |                                     |
|         |          | 2 姓名               |           | 暂不核验,跳过此步>>                         |
|         |          | 至2 身份证号            |           | 说明:只有核验后才可<br>投资,未核验可在个人<br>中心中进行核验 |
|         |          | [12]<br>133 身份证有效期 |           |                                     |
|         |          | 所在地区               |           |                                     |
|         |          | ♥ 详细地址             |           |                                     |
|         |          | 个人身份证上传:           |           |                                     |
|         |          | 身份证正面              | 身份证反面     |                                     |
|         |          | 提                  | 交         |                                     |
|         |          |                    |           |                                     |

| 交e汇 |             | ATT                         |                   | An Alofinetae         |
|-----|-------------|-----------------------------|-------------------|-----------------------|
| •   | 1<br>注册集团帐号 | <b>2</b><br>兴趣标签            | 3<br>身份核验         | <b>4</b><br>提交审核      |
|     |             | 身份相                         | 亥验                |                       |
|     |             | 扣物/言自                       |                   | 暂不核验 跳过此步>>           |
|     |             | 17 四小日志                     |                   | 说明:只有核验后才可            |
|     |             | <ol> <li>请输入机构名称</li> </ol> |                   | 投资,未核验可在个人<br>中心中进行核验 |
|     |             | ■■ 证件类别                     | v                 |                       |
|     |             | ■ 証件号码                      |                   |                       |
|     |             | 营业执照:                       |                   |                       |
|     |             | 营业执照                        |                   |                       |
|     |             | 所在省市                        |                   |                       |
|     |             | ● 详细地址                      |                   |                       |
|     |             | ▲ 法定代表人姓名                   |                   |                       |
|     |             | 三 法定代表人身份证                  | 3                 |                       |
|     |             | 法定代表人身份证明:                  |                   |                       |
|     |             | 身份证正面                       | <b>今</b><br>身份证反面 |                       |
|     |             | 经办人信息                       |                   |                       |
|     |             | ▲ 经办人姓名                     |                   |                       |
|     |             | ● 時間へ発力入                    |                   |                       |
|     |             | 经办人身份证明:                    |                   |                       |
|     |             | 身份证正面                       | 身份证反面             |                       |
|     |             | 公司授权证明:                     |                   |                       |
|     |             | 公司授权证明                      |                   |                       |
|     |             | 提交                          | R.                |                       |
|     |             |                             |                   |                       |

| 提示    ×                                                        |
|----------------------------------------------------------------|
| 完成身份核验的用户在本系统的所有操作(包括但不限于点击、阅读、发送和接收文字、文档、语音、照片、视频等)将视为用户本人操作。 |
| 确定取消                                                           |

⑦在提交审核界面,提示"恭喜,您已成为广东省交易控股集团会员!"即为账号注册完成。

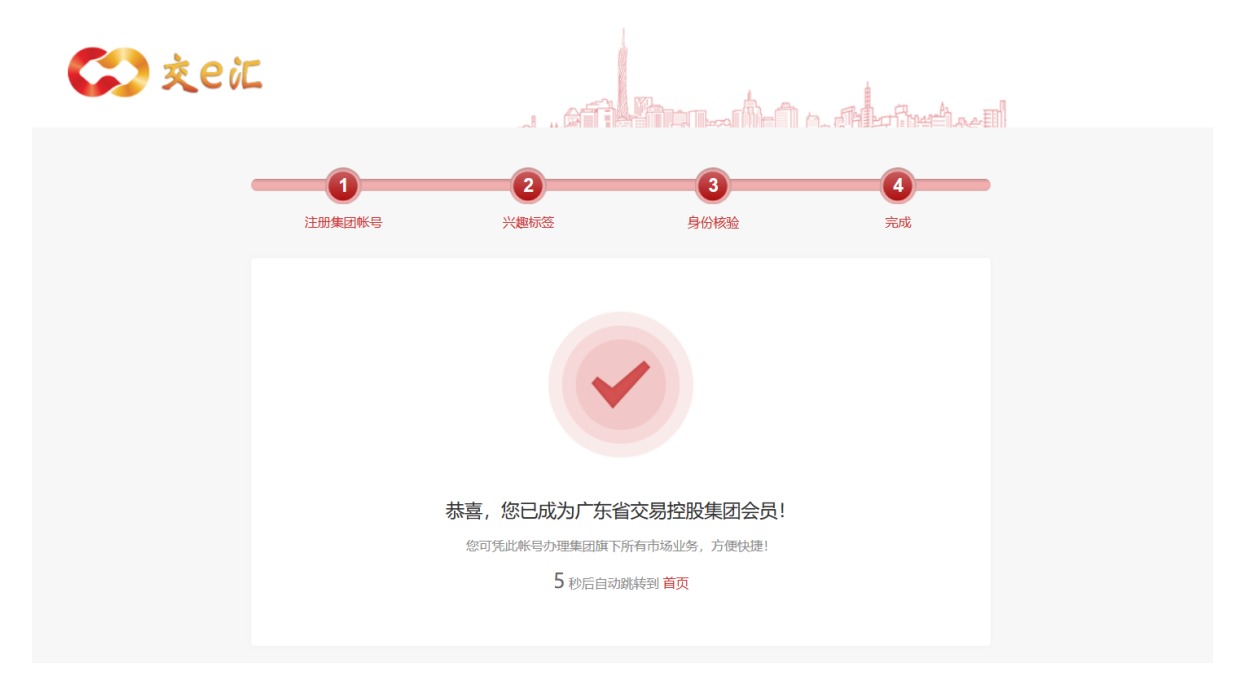

⑧登录完成后,点击页面右上角的"注销"按钮,即可注销账号。

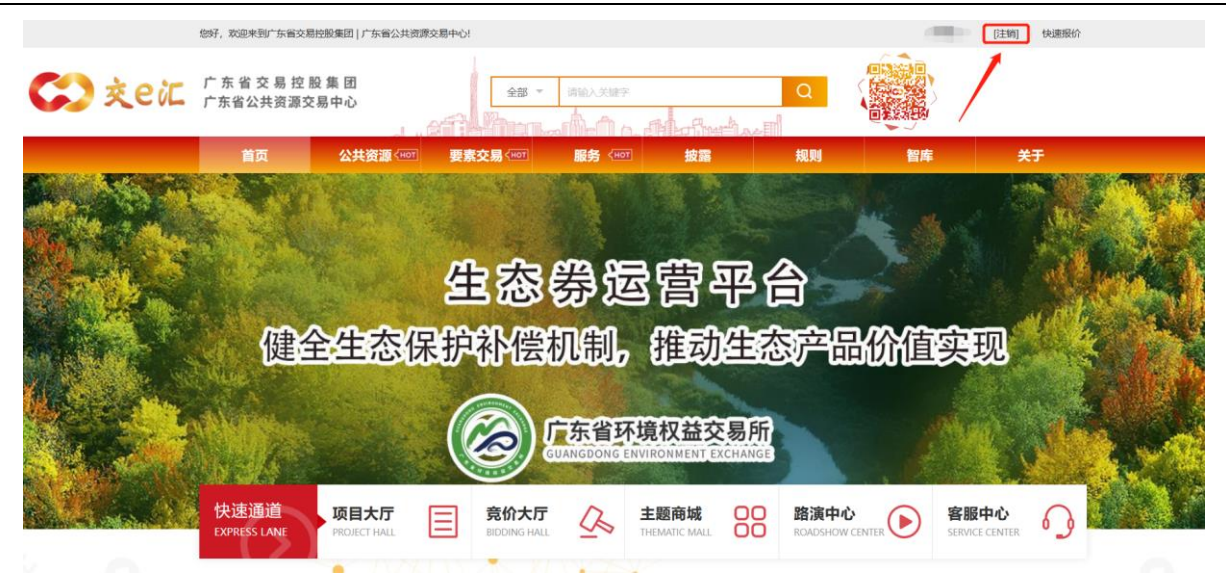

# 3. 项目报名(公共资源)

①点击网站顶部导航栏"公共资源"一栏,进入公共资源交易页面。

|              | 您好,欢迎来到广东省交易控制       | 股集团   广东省公共资源交易 | et the second second s |         |                |    |      | / [注销] 快速报价 |         |
|--------------|----------------------|-----------------|----------------------------------------------------------------------------------------------------|---------|----------------|----|------|-------------|---------|
| <b>公</b> 交e汇 | 广东省交易控股<br>广东省公共资源交易 | 集团中心            | 2# -                                                                                                    | 请输入关键字  | Loff methas II | Q  |      |             | 8       |
|              | 首页                   | 公共资源 <нот       | 要素交易 (нот                                                                                                    | 服务 (нот | 披露             | 规则 | 智库   | 关于          | ង       |
|              |                      |                 |                                                                                                    |         |                |    |      |             | ণ্ট     |
|              |                      |                 |                                                                                                    |         |                |    |      |             |         |
|              | 全国公共                 | 土谷酒え            | ▽周亚台                                                                                                    | (广东     | (省)            |    |      |             |         |
|              |                      |                 |                                                                                                    |         |                |    |      |             | 4       |
|              | 一网簇新 高效共             | 共享              |                                                                                                    |         |                |    |      |             | 88      |
|              |                      |                 |                                                                                                    |         |                |    |      |             | $\odot$ |
|              |                      |                 |                                                                                                    |         |                |    |      |             | 0       |
|              |                      |                 |                                                                                                    |         |                |    |      |             | 모       |
|              |                      |                 |                                                                                                    |         |                |    |      |             | ^       |
|              | 竟价流程 →               | <b>间</b> 读公告    | 注册用户                                                                                                    | 徽保证金    |                |    | 成交确认 | 结果公告        |         |
|              |                      |                 |                                                                                                    |         |                |    |      |             |         |

②在公共资源交易页面,交易信息一栏,点击具体的公告标题,进入公告详情页,或者点击 "更多"按钮,进入信息公告列表页;标的物列表一栏,点击标的物右边的"查看详情"按钮, 进入标的物详情页。在公告详情页底部,项目标的物下方,点击"查看"按钮,进入标的物详情 页。

| I信息公告       ()       ()       ()       ()       ()       ()       ()       ()       ()       ()       ()       ()       ()       ()       ()       ()       ()       ()       ()       ()       ()       ()       ()       ()       ()       ()       ()       ()       ()       ()       ()       ()       ()       ()       ()       ()       ()       ()       ()       ()       ()       ()       ()       ()       ()       ()       ()       ()       ()       ()       ()       ()       ()       ()       ()       ()       ()       ()       ()       ()       ()       ()       ()       ()       ()       ()       ()       ()       ()       ()       ()       ()       ()       ()       ()       ()       ()       ()       ()       ()       ()       ()       ()       ()       ()       ()       ()       ()       ()       ()       ()       ()       ()       ()       ()       ()       ()       ()       ()       ()       ()       ()       ()       ()       ()       ()       ()       ()       ()       ()       () | 交易信息                      |                                        | /                |           |
|----------------------------------------------------------------------------------------------------|---------------------------|----------------------------------------|------------------|-----------|
| ・公告标题       2022-03-10         2022-03-10       2022-03-10         2022-03-10       2022-03-10         FridhØŋま       2022-03-10         Faib@status       Estatus         ERESK:       Ref         BESK:       Ref         BESK:                                                                                                    | 信息公告                      | 更多                                     | 其它公告             | 更多        |
| kinking     Kinking     Mich   Mich <th>· 公告标题<br/>·</th> <th>2022-03-10<br/>2022-03-10<br/>2022-03-10</th> <th>• 敬请期待!</th> <th></th>                                                                                                    | · 公告标题<br>·               | 2022-03-10<br>2022-03-10<br>2022-03-10 | • 敬请期待!          |           |
| 方的物列表         项目名称:       確定       重                                                                                                    |                           |                                        |                  |           |
| 项目名称:       確定       重置                                                                                                    | 标的物列表                     |                                        |                  |           |
|                                                                                                    | 项目名称:                     | 确定         重置           查看更多           | 筛选 ~             |           |
| 项目名称     项目标的物                                                                                                    | 项目编号:<br>截止日期: 2022-03-17 | 项目类别:资产出租                              | 挂牌日期: 2022-03-10 | 直看详情      |
| 文件类型名称 下载                                                                                                    |                           |                                        | 项目名称             | 项目标的物<br> |
|                                                                                                    |                           | 2                                      | 文件类型名称           | 下载        |

③在标的物详情页面,登录状态下,点击"我要报名"按钮,弹出报名须知提示框,阅读并同意服务协议、法律声明及隐私权政策后,勾选并点击"确定"按钮,进入在线报名页面。

#### 广东省公共资源交易中心竞买人操作手册

| 您好, 欢迎来到广东省交易控股集团   )                                                                           | 「东省公共资源交易中心!                                                                   | □□□ → [注销] 快速报价                                                                                             |
|-------------------------------------------------------------------------------------------------|--------------------------------------------------------------------------------|----------------------------------------------------------------------------------------------------|
| <b>()</b> 交 ()                                                                                  | 广东省交易控股集团<br>广东省公共资源交易中心                                                       |                                                                                                    |
| 首页 公共                                                                                           | 资源 (HOT 要素交易 (HOT 服务 <hot td="" 披露="" 规则<=""><td>则 智库 <del>关于</del></td></hot> | 则 智库 <del>关于</del>                                                                                          |
| ♀ 当前所在位置: 首页 > 公共资源                                                                             | 快速通道: 🗐 项目大厅 🖌                                                                 | ④ 竟价大厅 器 主题商城 ④ 路演中心 ① 客服中心                                                                                 |
| e e e e e e e e e e e e e e e e e e e                                                           | ひが強い                                                                           |                                                                                                    |
| 据名须知<br>生任何责任<br>3. 贵方知灵<br>方,但该行<br>视为广东省<br>据国有资产<br>请进行齐全<br>定。<br>4. 贵方知灵<br>并接受本势<br>明、公告等 | 去。 5. 5. 5. 5. 5. 5. 5. 5. 5. 5. 5. 5. 5. 5                                    | ×<br>之方同意将登记为意向<br>送我报名的申请,并不<br>资源交易中心有权根<br>动贵方的承租意向申<br>、受理或不受理决<br>少贵方:已经完全理解<br>资源交易中心在其网<br>作指引、产品流程说 |

④在在线报名页面,填写报名信息,上传附件后(需要上传的附件要求见对应的拍卖公告), 点击"提交报名"按钮,弹出温馨提示框,确认后点击"确定"按钮,报名成功,进入资格审查 状态,可在右上角个人中心-我的项目查看。提交报名后,可联系拍卖机构进行资格审核。审核 通过后,可缴纳保证金。

#### 广东省公共资源交易中心竞买人操作手册

| 项目編号     「前の名称       交易品类     资产出租       保证金     万元       投名此日期     2022-03-17                                                                                                    |                                                         |
|----------------------------------------------------------------------------------------------------|---------------------------------------------------------|
| 交易品类         资产出租         挂牌金额         一元           保证金         万元         报名截止日期         2022-03-17                                                                                                    |                                                         |
| 保证金 授名截止日期 2022-03-17                                                                                                    |                                                         |
|                                                                                                    |                                                         |
| 报名信息                                                                                                    |                                                         |
| * <b>类型</b> 〇 法人(再他组织) ④ 自然人                                                                                                    |                                                         |
| *是否境外买家                                                                                                    |                                                         |
| *意向受让方名称                                                                                                    |                                                         |
| *所在地区 澳门特别行政区 ~ 澳门 ~                                                                                                    |                                                         |
| *证件类型 身份证 ~ *证件号码                                                                                                    |                                                         |
| 工作单位                                                                                                    |                                                         |
| 联系人信息                                                                                                    |                                                         |
| * ビズ / 休之 * ビズ / 仲子                                                                                                    |                                                         |
|                                                                                                    |                                                         |
| 联系人邮件 联系人传真                                                                                                    |                                                         |
| 相关附件                                                                                                    |                                                         |
| 报交报名                                                                                                    |                                                         |
| 股股股<br>建築 温馨提示 ×                                                                                                    |                                                         |
| 2018年<br>注意<br>注意<br>注意<br>注意<br>注意<br>注意<br>注意<br>に<br>注信<br>息提<br>交<br>た<br>不<br>代表<br>交易<br>项目<br>报名<br>成功<br>或<br>已<br>通过<br>意向<br>投资<br>済<br>者<br>资格<br>确认<br>、<br>最終<br>报名<br>結果以<br>广<br>东省<br>公共<br>资源<br>交<br>易中<br>心确认<br>为准, 您确定<br>要提<br>交<br>…<br>数<br>指<br>と<br>述<br>信息提<br>交<br>二<br>数<br>に<br>数<br>信息提<br>交<br>二<br>数<br>に<br>数<br>信息提<br>交<br>二<br>数<br>信息提<br>交<br>二<br>数<br>信息提<br>交<br>二<br>数<br>信息提<br>交<br>二<br>数<br>信息提<br>交<br>二<br>数<br>信息提<br>交<br>二<br>数<br>信息提<br>交<br>二<br>数<br>信息提<br>交<br>二<br>数<br>信息提<br>交<br>二<br>数<br>信息提<br>交<br>二<br>数<br>信息提<br>交<br>二<br>数<br>一<br>設<br>一<br>数<br>合<br>見<br>提<br>、<br>文<br>局<br>た<br>数<br>信息提<br>文<br>二<br>新<br>い<br>或<br>記<br>二<br>道<br>前<br>投资<br>二<br>数<br>一<br>数<br>一<br>数<br>一<br>数<br>一<br>数<br>一<br>数<br>一<br>数<br>一<br>数<br>一<br>数<br>一<br>数<br>一<br>数<br>一<br>数<br>一<br>数<br>一<br>数<br>一<br>数<br>一<br>数<br>二<br>二<br>数<br>一<br>数<br>一<br>数<br>一<br>数<br>一<br>数<br>う<br>し<br>数<br>一<br>数<br>一<br>数<br>二<br>、<br>本<br>う<br>次<br>第<br>交<br>二<br>本<br>十<br>文<br>二<br>二<br>前<br>投资<br>二<br>本<br>二<br>文<br>二<br>文<br>二<br>文<br>二<br>文<br>二<br>文<br>二<br>、<br>二<br>、<br>二<br>、<br>二<br>、<br>二<br>、<br>二<br>、<br>二<br>、<br>二<br>、<br>二<br>、<br>二<br>、<br>二<br>、<br>二<br>、<br>二<br>、<br>二<br>、<br>二<br>、<br>二<br>、<br>二<br>、<br>二<br>二<br>二<br>一<br>二<br>二<br>二<br>二<br>二<br>二<br>二<br>二<br>二<br>二<br>二<br>二<br>二                                                                                                    |                                                         |
| 武家     武家     武家 | ✓ [注朝] 快速限份                                             |
| 加速       加速       加速       加速       1       1       1       1       1       1       1       1       1       1       1       1       1       1       1       1       1       1       1       1       1       1       1       1       1       1       1       1       1       1       1       1       1       1       1       1       1       1       1       1       1       1       1       1       1       1       1       1       1       1       1       1       1       1       1       1       1       1       1       1       1       1       1       1       1       1       1       1       1       1       1       1       1       1       1       1       1       1       1       1       1       1       1       1       1       1       1       1       1       1       1       1       1       1       1       1       1       1       1       1       1       1       1       1       1       1       1       1       1       1       1       1       1       1       1 <td></td>                                                                                                    |                                                         |
|                                                                                                    | 日日<br>日日<br>日日<br>日日<br>日日<br>日日<br>日日<br>日日<br>日日<br>日 |
| 加密提示       人         マン       不可面仅作意向报名信息提交之用,上述信息提 反后不代表交易项目报名成功或已通过意向投资 者资格确认,最终报名结果以广东省公共资源交 资格确认为准,您确定要提交。         中心确认为准,您确定要提交。       化         化       化         化       化         化       1         水       1         水       1         ※       1         ※       1         ※       1         ※       1         ※       1         ※       1         ※       1         ※       1         ※       1         ※       1         ※       1         ※       1         ※       1         ※                                                                                                    | 信日期] 快速振び<br>高田<br>副の<br>副の<br>シーレー                     |
| Image: Constraint of the state of the state of the s                         | 1日前)<br>大連続が<br>面目<br>部の<br>単心<br>単心<br>変素              |
| Image: Constraint of the state of the state of the s                         | (注例) 快速限び<br>高品<br>酸油<br>取の<br>中心<br>変換                 |
| Image: Contract of the second of the second of the seco                         | 1<br>注朝] 快速版化<br>酒<br>百<br>路(5<br>四<br>中心               |

4. 保证金缴纳

①项目资格审核通过后,点击页面右上角个人中心-我的订单,查看订单详情,点击"支付" 按钮,弹出缴纳保证金窗口。

| 悠 | oby,欢迎来到广东省交易控股集团   )   | 广东省公共资源交易中心!                     |                   |                  |             |                                              | ▶ [注销] り                        | 速报价 |
|---|-------------------------|----------------------------------|-------------------|------------------|-------------|----------------------------------------------|---------------------------------|-----|
|   | 🗘 交еіс                  | 广 东 省 交 易 控 股 集 团<br>广东省公共资源交易中心 |                   | 全部 マ 清漁          |             | 我的账户 基<br>安全设置 账<br>我的订单我<br>我的专场快<br>投资意向 融 | 本信息<br>户绑定<br>的项目<br>速服价<br>资意向 |     |
|   | 首页    公共                | 资源 < нот 要素交易 < нот              | 服务 (нот           | 披露               | 规则          | 我的关注 我<br>我的评价 消                             | 的提问 关于 总中心                      |     |
| 2 | 0                       | 我的订单                             | 安付山 日昭浩           | 全部付款             |             | 名称/订单号                                       | 子 搜索                            |     |
|   | □ 我的账户 🔺                | 订单详情                             | 207 CWH           | 价格               | 状态          | 类型                                           | 操作                              |     |
|   | 我的账户                    | 2022-03-11 订单号: 11               | 53086227000000013 | ∞ 广东省公共资源        | 交易中心        |                                              |                                 |     |
|   | 基本信息<br>兴趣标签<br>安全设置    | 0                                |                   | 总金额<br>¥7,962.00 | 待支付         | 意向方保護                                        | 正支付                             |     |
|   | 账户绑定<br>日 我的项目   日 我的发布 |                                  | 首页 上一页 1          | 下一页  尾页          | 共1条,当前第 1 、 | - /1页                                        |                                 |     |
|   | 創 我的订单                  |                                  |                   |                  |             |                                              |                                 |     |

②在缴纳保证金窗口,填写账户名称、开户行、账户、汇款金额、汇款日期,上传付款凭证 后,点击提交按钮。

| * 账户名称        |  |
|---------------|--|
| * 开户行         |  |
| *账号           |  |
| * 汇款金额(单位元)   |  |
| * 汇款日期        |  |
| * 付款凭证 ▲ 选择文件 |  |
| 提交 取消         |  |
|               |  |
|               |  |

5. 竞价

### 5.1. 竞价入口

## 5.1.1. 公共资源-竞价大厅

进入到公共资源的竞价大厅栏目。点击竞价中可查看正在竞价的项目,点击等待开始可查看 到等待开始竞价的项目。点击对应的项目编号,可跳转到竞价界面。

|                  | 资源 〈HOT 要素交    |                           | нот 披露                | 规则              | 智库        | 关于   |
|------------------|----------------|---------------------------|-----------------------|-----------------|-----------|------|
| 截正日朔. 202.       | 2-05-51        |                           |                       |                 |           |      |
|                  | 首引             | 瓦 上一页 1 2 下               | 一页 尾页 共9条,当前第         | ፪ 1 ✔ /2页       |           |      |
|                  |                |                           |                       |                 |           |      |
| 竟价大厅             |                | 竞价中                       | 等待开始                  | 已结束             |           | 更多   |
| 项目 <del>编号</del> | 标的名称           | 结束时间                      | 起始价格                  | 成交价格            | ☑ 增值率     | 报价次数 |
| test2022032202   | test2022032202 | 2022-03-22 17:28:57.716   | 5163 50,000.000000元/年 | ■ 50,500.00000元 | /年 1.00%↑ | 8    |
| test2022032201   | test2022032201 | 2022-03-22 16:00:00.000   | 0000 50,000.00元       | 50,500.00元      | 1.00%†    | 7    |
| S322GDHL00066 X  | ]综             | . 2022-03-11 20:32:00.000 | 0000                  | 8,000.00元       |           | 2    |

## 5.1.2. 快速报价

登陆系统后,点击快速报价。

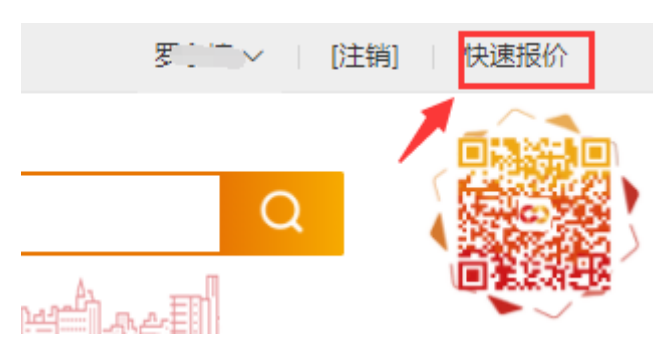

进入到快速报价栏目,点击对应的标的物,进入到竞价界面。

```
快速报价
```

|           |         |             |        | 请報     | 俞入关键字            | 搜索 |
|-----------|---------|-------------|--------|--------|------------------|----|
| 标的状态: 全   | 部未开始    | 报价中 已结      | 速      |        |                  |    |
| 标的名称 人目编号 | 挂牌价格    | 当前价格        | 当前报价人  | 当前报价阶段 | 报价倒计时时间          | 操作 |
| TEST2021  | 36.00 元 | 360,000.00元 | 90X91X | 行权期    | 788天5时13分10<br>秒 | 报价 |

# 5.1.3. 竞价大厅

具体操作见下图。

| 首页                                                              | 公共资源 <нот          | 要素交易 <hot< th=""><th>服务 (нот</th><th>披露</th><th>规则</th><th>智库</th><th>关于</th><th>습</th></hot<> | 服务 (нот      | 披露      | 规则              | 智库         | 关于           | 습         |
|-----------------------------------------------------------------|--------------------|------------------------------------------------------------------------------------------------|--------------|---------|-----------------|------------|--------------|-----------|
|                                                                 |                    |                                                                                                |              |         |                 |            |              | ণ্ট       |
| ♀ 当前所在位置: 首引                                                    | 页 > 竟价大厅           |                                                                                                | 竟价专场         | 快速通道:   | 项目大厅 💁 竟价大厅     | 🛛 😢 主题商城 🕟 | 路演中心  〇 客服中心 | 99+<br>:~ |
| 标的状态:                                                           | <b>全部</b> 等待报价 报价中 | 已结束 可筛选等待                                                                                      | 竞价中的项目       |         |                 |            |              |           |
|                                                                 | THE GROUND INCOME  | UAR                                                                                            |              |         |                 |            | 点击竞价大厅       | Ā         |
| 起始价: 全部 100万以下 100-500万 500-1000万 1000-5000万 5000万-1亿 1亿以上 - 确定 |                    |                                                                                                |              |         |                 |            |              |           |
| 来源:                                                             | 全部 广东省公共资源交易       |                                                                                                |              | $\odot$ |                 |            |              |           |
| 模糊搜索:                                                           |                    | 查询                                                                                             |              |         |                 |            |              | 9         |
|                                                                 |                    |                                                                                                |              |         |                 |            |              |           |
| 默认                                                              |                    | <b>₽</b> <i>工</i>                                                                              |              |         |                 |            | ≡  ≤ 1/1 ≥   | ^         |
| 点击对应的                                                           | 的克尔贝日进入到克尔         | <b>芥</b> 囬                                                                                     |              | _       |                 |            |              |           |
| te                                                              | st2022032202       |                                                                                                | 50,000.00000 | 0元/年 5  | 0,500.000000元/年 |            |              |           |

5.2. 竞价报价

竞价操作请见下图。

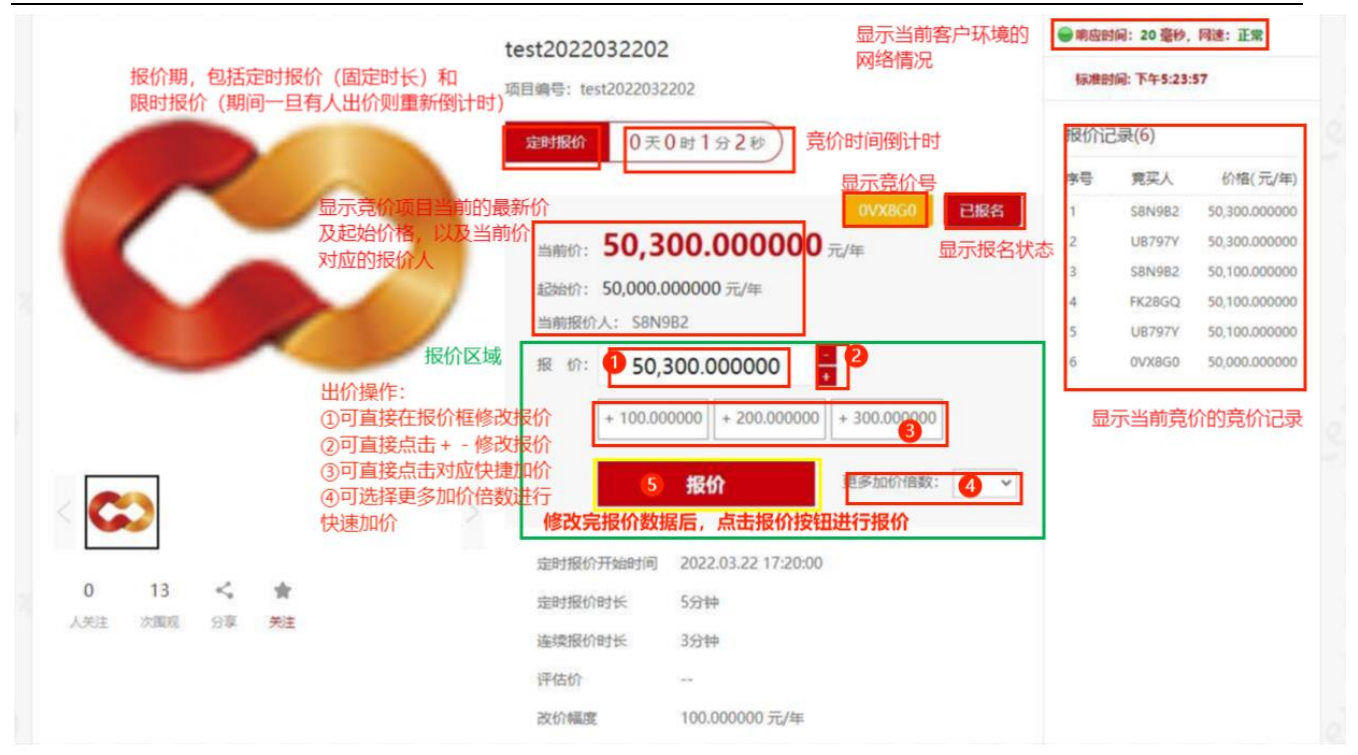

**竞价重要提示**:①竞价分为定时报价和连续报价2个阶段。定时报价为固定时间。连续报价 期间如果有人出价了,则重新倒计时。②竞价优先级高的可以覆盖竞价优先级低的报价。